# Configurazione della lingua dell'interfaccia utente di Secure Client

# Sommario

Introduzione Prerequisiti Requisiti Componenti usati Configurazione Verifica impostazioni locali correnti del sistema Configura impostazioni locali del sistema Verifica della lingua della GUI Risoluzione dei problemi

# Introduzione

In questo documento viene descritto come modificare la lingua dell'interfaccia utente di Secure Endpoint.

# Prerequisiti

## Requisiti

Cisco raccomanda la conoscenza dei seguenti argomenti:

- Cisco Secure Endpoint
- Sistema operativo Windows

## Componenti usati

- Secure Endpoint 8.0.1
- Windows 10 21H2
- Windows 11 21H2

Le informazioni discusse in questo documento fanno riferimento a dispositivi usati in uno specifico ambiente di emulazione. Su tutti i dispositivi menzionati nel documento la configurazione è stata ripristinata ai valori predefiniti. Se la rete è operativa, valutare attentamente eventuali conseguenze derivanti dall'uso dei comandi.

# Configurazione

Con l'introduzione di Secure Client (Secure Endpoint 8) è possibile visualizzare l'interfaccia utente grafica in una delle lingue elencate (l'elenco è soggetto a modifiche; verificare le note sulla versione per le lingue supportate):

- · Ceco
- · Olandese
- · Francese
- · Tedesco
- · Ungherese
- · Italiano
- · Giapponese
- · Coreano
- · Polacco
- · Portoghese
- · Russo
- · Cinese semplificato
- · Spagnolo
- · Cinese tradizionale

#### Verifica impostazioni locali correnti del sistema

Controllare le impostazioni locali del sistema in Windows. Aprire Esegui applicazione ed eseguire **msinfo32** per aprire System Information:

| 🖅 Run | ×                                                                                                    |
|-------|----------------------------------------------------------------------------------------------------|
|       | Type the name of a program, folder, document, or Internet resource, and Windows will open it for you. |
| Open: | msinfo32 ~                                                                                            |
|       | OK Cancel Browse                                                                                      |

All'interno della finestra System Information, è possibile visualizzare Impostazioni locali di sistema in **System Summary > Locale**:

| System Information                                                         |                                                                                                    |                                                                                                    |  | $\times$ |
|----------------------------------------------------------------------------|----------------------------------------------------------------------------------------------------|----------------------------------------------------------------------------------------------------|--|----------|
| File Edit View Help                                                        |                                                                                                    |                                                                                                    |  |          |
| System Summary<br>Hardware Resources<br>Components<br>Software Environment | Item<br>BaseBoard Manufacturer<br>BaseBoard Product<br>BaseBoard Version<br>Platform Role<br>Secure Boot State<br>PCR7 Configuration<br>Windows Directory<br>System Directory<br>Boot Device | Value<br>Intel Corporation<br>4408X Desktop Reference Platform<br>None<br>Desktop<br>On<br>Binding Not Possible<br>C:\Windows<br>C:\Windows<br>C:\Windows\system32 |  |          |
|                                                                            | Locale                                                                                                    | United States                                                                                                    |  |          |
|                                                                            | Hardware Abstraction Layer<br>User Name<br>Time Zone<br>Installed Physical Memory (RAM)<br>Total Physical Memory<br>Available Physical Memory                                                | version = 100022000778*<br>Not Available<br>Pacific Daylight Time<br>16,0 GB<br>16,0 GB<br>12,5 GB                                                                 |  |          |

L'interfaccia utente dell'endpoint protetto è visualizzata in inglese:

| 🕙 Cisco Secure Client |                                              |   |       | ×              |
|-----------------------|----------------------------------------------|---|-------|----------------|
|                       | Secure Endpoint:<br>Connected.<br>Flash Scan | ~ | Start |                |
| <b>\$</b> ()          |                                              |   |       | diada<br>cisco |

## Configura impostazioni locali del sistema

Per modificare la lingua di Secure Endpoint, è necessario modificare le impostazioni internazionali del sistema. La stessa procedura si applica a Windows 10 e Windows 11.

A tale scopo, selezionare Pannello di controllo > Regione > Amministrazione > Modifica impostazioni internazionali del sistema

| All Control Panel Items                                                                                                    |                                                                                                    | >                                                                                                    | & Region 2.                                                                                                    | ×                                                                                                    |
|----------------------------------------------------------------------------------------------------|----------------------------------------------------------------------------------------------------|----------------------------------------------------------------------------------------------------|----------------------------------------------------------------------------------------------------|----------------------------------------------------------------------------------------------------|
| ← → → ↑ 🕅 > Cont → Al<br>Adjust your computer's settings                                                                                                    | I Control v C                                                                                                    | ې<br>Viewby: Small icons *                                                                                                    | Formati Administrative Welcome screen and new user accounts View and copy your international stittings to the welcome screen, system accounts and new user accounts.                                                                                          |                                                                                                    |
| AutoPlay Color Management Color Management Color Managem | <ul> <li>Backup and Restore (Windows 7)</li> <li>Credential Manager</li> <li>Device Manager</li> <li>He Explorer Options</li> <li>Indexing Options</li> <li>Mouse</li> <li>Power Options</li> <li>Region</li> <li>Sound</li> <li>Sound</li> <li>Sound center</li> <li>Toubleshooting</li> <li>Windows Tools</li> </ul> | Interact Drive Encryption         Dete and Time         Detrices and Printers         File Hotory         Internet Options         Notemain And Sharing Center         Programs and Features         RemoteApp and Desktop Connections         Speech Recognition         System         System         Work Folders: | Copy settings Language for non-Unicode programs This setting (system locale) controls the language used when displaying text programs that do not support Unicode. Current language for non-Unicode programs: English (United States) 3. Change system locale | Region Settings X      Getect which language (system locale) to use when displaying text in programs that do next support Unicode. This setting affects all user accounts on the     computer.      Gurrent system locale:     Getect     Getect     Getect     Getect     Getect     Getect     Getect     Getect |
|                                                                                                    |                                                                                                    |                                                                                                    | OK Cancel Apply                                                                                                    |                                                                                                    |

× Attenzione: La modifica delle impostazioni locali del sistema richiede il riavvio.

#### Verifica della lingua della GUI

Nell'esempio viene mostrato ciò che accade dopo la modifica della lingua del sistema in tedesco:

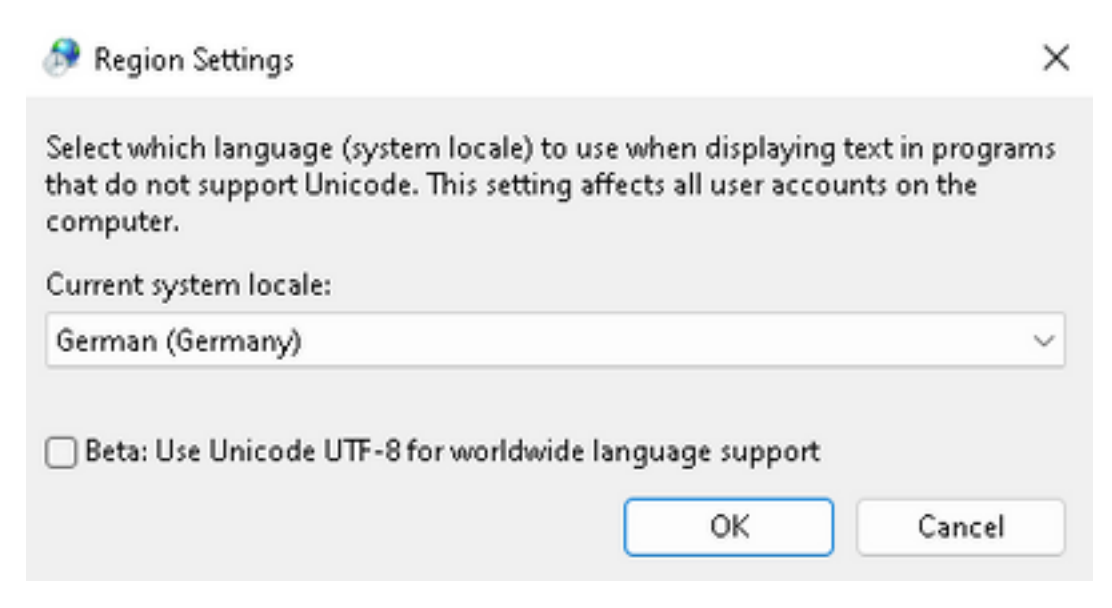

Dopo il riavvio viene eseguita la verifica delle impostazioni locali in System Information:

| System Summary       | Item                            | Value                            |
|----------------------|---------------------------------|----------------------------------|
| Hardware Resources   | BaseBoard Product               | 4406X Desktop Reference Platform |
| Components           | BaseBoard Version               | None                             |
| Software Environment | Platform Role                   | Desktop                          |
|                      | Secure Boot State               | On                               |
|                      | PCR7 Configuration              | Binding Not Possible             |
|                      | Windows Directory               | C:\Windows                       |
|                      | System Directory                | C:\Windows\system32              |
|                      | Boot Device                     | \Device\HarddiskVolume1          |
|                      | Locale                          | Germany                          |
|                      | Hardware Abstraction Layer      | version = 10.0.22000.778*        |
|                      | User Name                       | Not Available                    |
|                      | Time Zone                       | Pacific Daylight Time            |
|                      | Installed Physical Memory (RAM) | 16,0 GB                          |
|                      | Total Physical Memory           | 16,0 GB                          |
|                      | Available Physical Memory       | 13,6 GB                          |

Viene inoltre verificata la GUI di Secure Endpoint:

| 🕲 Cisco Secure Client — 🗆                                            | ×                  |  |
|----------------------------------------------------------------------|--------------------|--|
| Secure Endpoint:         Verbunden.         Flash-Scan       Starter | en                 |  |
| <b>☆</b> ①                                                           | -1 1-1 1-<br>CISCO |  |
| S Cisco Secure Client                                                | ×                  |  |
| © Copyright 2004 - 2022 Cisco Systems, Inc. All Rights Reserved      | $\mathcal{Y}$      |  |
| Datenschutzerklärung                                                 |                    |  |
| Anmerkungen und Haftungsausschlüsse                                  |                    |  |
| Drittanbieterlizenzen und -benachrichtigungen                        |                    |  |
| Installierte Module:                                                 |                    |  |
| Name Version                                                         |                    |  |
| Cloud Management 1.0.1.400                                           |                    |  |
| Secure Endoord 8.0.1.21164                                           |                    |  |

Schließen

Come si può vedere, la GUI è visualizzata in tedesco.

# Risoluzione dei problemi

Èimportante comprendere che la lingua dell'interfaccia utente dell'endpoint sicuro è impostata in base alle impostazioni internazionali del sistema. Le impostazioni in Lingua o Area nelle nuove impostazioni di Windows non modificano la lingua dell'interfaccia utente di Secure Endpoint:

Windows 11:

| < − Settings                               | - 0 X                                                                                                    | System Information - D                                                                                                    | ×    |
|--------------------------------------------|----------------------------------------------------------------------------------------------------|----------------------------------------------------------------------------------------------------|------|
| A cisco<br>Local Account                   | Time & language > Language & region                                                                                                    | System Summary tem Value<br>© Hardware Resources Baseboard Product 4400X Desktop Reference Platform                         |      |
|                                            | Language                                                                                                    | Components     BaseBoard Version     None     Software Environment     Bisform Role     Decition                            |      |
| Find a setting D                           | Windows display language     Windows features like Settings and File Explorer will appear in this language     English (United States) | Version Handle de Ausop<br>Securé dos State On<br>PCR7 Cardiguitadon Biliading Nat Possible<br>Windows Directory C./Windows |      |
| System                                     |                                                                                                    | System Directory C1(Windows),system32                                                                                       |      |
| 0 Bluetooth & devices                      | Preferred languages Adid a language Microsoft Store apps will appear in the first supported language in this list Adid a language      | Locale Germany                                                                                                    |      |
| <ul> <li>Network &amp; internet</li> </ul> | English (United States)                                                                                                    | User Name Not Available                                                                                                    |      |
| Personalization                            | anguage pack, text-to-speech speech recognition, handwitting, basic typing                                                             | Time Zone Pacific Daylight Time<br>Installed Physical Memory (RAM) 16,0 G8                                                  |      |
| 🖹 Apps                                     | Polish                                                                                                    | Total Physical Memory 16,0 GB<br>Available Physical Memory 13,6 GB                                                          |      |
| Accounts                                   | Ianguage pack, basic typing                                                                                                    | Find ghat: Find                                                                                                    | Find |
| 3 Time & language                          | Paulae .                                                                                                    | Search selected category only Search category names only                                                                    |      |
| Camina                                     | Region                                                                                                    |                                                                                                    |      |
| * Accessibility                            | Country or region     Windows and apps might use your country or region to give you local content     Poland      v                    | 🕲 Gara Secure Clevel. — 🖂 🗙                                                                                                 |      |
| Privacy & security                         | Banicasil format                                                                                                    | Server Folgeigt                                                                                                    |      |
| Windows Update                             | Regional format Vindows and some apps format dates and times based on your regional format Polish (Poland) 🗸 🗸                         | Verbuden.<br>Verbuden.<br>Part-Scan v Starten                                                                               |      |
|                                            | Related settings                                                                                                    |                                                                                                    |      |
|                                            | Typing Spell check, autocorrect, text suggestions >                                                                                    |                                                                                                    |      |

## Windows 10:

| ← Settings                                                                                                    |                                                                                                    |                                                                                                    |
|----------------------------------------------------------------------------------------------------|----------------------------------------------------------------------------------------------------|----------------------------------------------------------------------------------------------------|
| 습 Home                                                                                                    |                                                                                                    | Region                                                                                                    |
| Find a setting                                                                                                    | ٩                                                                                                    | Country or region                                                                                                    |
| Time & Language                                                                                                    |                                                                                                    | Poland                                                                                                    |
| 🗟 Date & time                                                                                                    |                                                                                                    | Windows and apps might use your country or region to give you local content.                                                                                                    |
| 👰 Region                                                                                                    |                                                                                                    | Regional format                                                                                                    |
| ₄ <sup>≉</sup> Language                                                                                                    |                                                                                                    | Current format: Polish (Poland)           Polish (Poland)                                           Polish (Poland)                                                                                                    |
| D Speech                                                                                                    |                                                                                                    | Windows formats dates and times based on your language and regional preferences.                                                                                                    |
| <ul> <li>← Settings</li> <li>ŵ Home</li> <li>Find a setting </li> <li>Time &amp; Language</li> <li>B Date &amp; time</li> <li>@ Region</li> <li>x<sup>#</sup> Language</li> <li>Ø Speech</li> </ul> | Language<br>Windows display<br>English (United States)<br>Keyboard<br>English (United States)<br>Windows display language<br>English (United States)<br>Windows display language<br>English (United States)<br>Windows display language<br>Preferred languages<br>Apps and websites will appear in the first language in the list<br>they support. | ormat       Image: state of the state view where the state of the state view where the state view of the state view where the state view of the state view where the state view of the state view of the view of the state view of the state vie |

2 3 Q & 3

AP English (United States)

#### Informazioni su questa traduzione

Cisco ha tradotto questo documento utilizzando una combinazione di tecnologie automatiche e umane per offrire ai nostri utenti in tutto il mondo contenuti di supporto nella propria lingua. Si noti che anche la migliore traduzione automatica non sarà mai accurata come quella fornita da un traduttore professionista. Cisco Systems, Inc. non si assume alcuna responsabilità per l'accuratezza di queste traduzioni e consiglia di consultare sempre il documento originale in inglese (disponibile al link fornito).